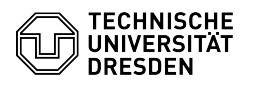

04.07.2025 08:09:45

|                                                                                                    |                                                                                                    |                        |          | FAQ-Artikel-Ausdruck |
|----------------------------------------------------------------------------------------------------|----------------------------------------------------------------------------------------------------|------------------------|----------|----------------------|
| Kategorie:                                                                                                    | Datennetz::Netz-Anbindung                                                                                                    | Bewertungen:           | 0        |                      |
| Status:                                                                                                    | öffentlich (Alle)                                                                                                    | Ergebnis:              | 0.00 %   |                      |
| Sprache:                                                                                                    | de                                                                                                    | Letzte Aktualisierung: | 13:44:32 | - 19.03.2025         |
|                                                                                                    |                                                                                                    |                        |          |                      |
| Schlüsselwörter                                                                                                    |                                                                                                    |                        |          |                      |
| Dyport Netzwerk 802.1x                                                                                                    |                                                                                                    |                        |          |                      |
|                                                                                                    |                                                                                                    |                        |          |                      |
| Lösung (öffentlich)                                                                                                    |                                                                                                    |                        |          |                      |
| Netzzugang mit 802.1x ar                                                                                                    | Dyport-Anschlüssen                                                                                                    |                        |          |                      |
| An Dyport-Anschlüssen ist<br>Im Vergleich zur Netzzuor<br>wird eine bessere Sicherh<br>wird nur das in 802.1x kor<br>bei MAB werden nicht verr<br>nicht vorhanden, erfolgt k<br>andere Netze, z. B. in ein i<br>Im [1]Dyport-Portal könne<br>Unter "Gerät hinzufügen"<br>Prinzipiell können mit 802<br>Betrieb umgeschaltet wer<br>jedoch mangels Umschalt<br>Mit dem NAM-Modul zum<br>ist eine Umschaltung mög<br>der Regel bereits aktiv oder                                                                                                    | die Anmeldung mit 802.1x die bevorzugte Variante.<br>dnung mit MAC-Adresse über das Dyport-Portal (MAB)<br>eit erreicht. Die Netzzuordnung erfolgt schneller. Es<br>nfigurierte VLAN zugeordnet, alternative Netze wie<br>geben - ist das in 802.1x konfigurierte VLAN am Switch<br>eine Netzzuordnung. Bei MAB erfolgt ein Rückfall in<br>allgemeines Mitarbeiternetz oder Gastnetz.<br>n die zum Login verfügbaren VLANs angezeigt werden.<br>kann bei "VLAN:" die Liste aufgeklappt werden.<br>1x verschiedene Netze ausgewählt und auch im<br>den. Der in Windows enthaltene Supplicant eignet sich<br>funktion nur für eine statische Netzzuordnung.<br>AnyConnect-Client von Cisco oder dem Geant-Supplicanten<br>lich. Bei Linux ist ein geeigneter Networkmanager in<br>er kann über die Paketverwaltung installiert werden.                                                                                                    |                        |          |                      |
| Windows 10 mit integriert                                                                                                    | em Supplicanten                                                                                                    |                        |          |                      |
| Windows 10 mit integriert<br>Dieser Supplicant ist für e<br>Da die netsh Profile keine<br>netsh-Aufrufe mit erneute<br>zeitkritisch, da der 802.1x<br>dadurch missglückte Anm<br>Start -> Computerverwalt<br>aufklappen -> Dienste -><br>Dienst "Automatische Kon<br>dot3svc, Starttyp: Automa<br>Start -> Windows-Einstellu<br>Adapteroptionen ändern -<br>Eigenschaften von Ether<br>IEE 802.1x-Auth. aktiv<br>Microsoft: EAP-TTLS w<br>speichern<br>Einstellungen:<br>Identitätsschutz: meir<br>Verbindung Server: ræ<br>Vertrauenswürdige St<br>Clientauthentifizierung<br>auswählen: Unverschüsse<br>Zusätzliche Einstellun<br>Haken bei Authentif<br>Benutzerauthentifizierung<br>Anmeldeinformatio<br>Benutzername: r<br>PW: vomLogin [C<br>Bei dem Nutzername/Pa<br>Beim 1. Versuch bis z<br>Beim 1. Versuch bis<br>Ze Beim 1. Versuch über<br>Beim 2. Versuch zeitu<br>Beim PC-Start wird das I<br>Login aktiviert.<br>Mit netsh sind Profile sp.<br>Credentials (erfordert Adn<br>netsh lan add profile<br>filename="C:\Users\meinl<br>Windows 10 mit Cisco Any<br>Im Cisco AnyConnect karn<br>Umschaltung und Konfigu<br>Die Installation und Nutzu<br>(AnyConnect) - NAM-Modd | em Supplicanten<br>ine statische Netzzuordnung geeignet.<br>Credentials enthalten, ist eine Umschaltung über<br>r Passworteingabe verbunden. Die Passworteingabe ist<br>Prozess für die Passworteingabe stehen bleibt und<br>eldungen entstehen können.<br>ung tippen/öffnen -> Dienste und Anwendungen<br>figuration (verkabelt)" Doppelklick -> Dienstname:<br>tisch, Dienststatus: Starten<br>ingen -> Netzwerk und Internet -> Ethernet -><br>> Eigenschaften von z.B. Ethernet2 -><br>net2: 2.Tab Auth.:<br>rieren<br>rählen, Haken bei Anmeldeinfo für jede Anmeldung<br>Nogin@mein-vlan<br>dius-tud.zih.tu-dresden.de<br>amm: COMODO RSA Cert Auth<br>g / EAP-fremde Authentifizierungsmethode<br>lites Kennwort (PAP) [OK]<br>gen<br>fizierungsmodus angeben,<br>n speichern (angeben/ersetzen)<br>meinlogin@mein-vlan<br>bK]<br>sswort-Popup gibt es 12 Sekunden für die Eingabe<br>u 22 Sekunden: Auth erfolgreich<br>s zu 60 Sekunden: Auth enfolgreich<br>habhängig: Auth erfolgreich<br>Netz mit den vorherigen Credentials bereits vor dem<br>eicherbar und wiederherstellbar aber ohne die<br>hinrechte):<br>le folder=. Interface="Ethernet 2"<br>connect NAM-Modul<br>w mit dem NAM-Modul vergleichsweise einfach die<br>ration von verschieden Netzen erfolgen.<br>ng sind im [2]FAQ-Artikel "Cisco Secure Client<br>l installieren" beschrieben.<br>das WI AN vom NAM-Modul vergwaltet Soll Windows |                        |          |                      |
| weiterhin das WLAN verwa<br>werden.<br>Beim PC-Start wird das ob<br>oberster Stelle das "Wired<br>entfernt werden kann, mu                                                                                                    | alten, muss mit einem leeren Profil "NoWifi" begonnen<br>erste Profil in der Auswahlliste aktiviert. Falls an<br>"-Profil (MAB, kein 802.1x) nicht verschoben oder<br>ss mit einem leeren Profil "NoWired" begonnen werden.                                                                                                    |                        |          |                      |
| Umbenennen von C:\Progr<br>Client\Network Access Ma<br>configuration-xml.ori                                                                                                    | amData\Cisco\Cisco AnyConnect Secure Mobility<br>nager\system\configuration.xml in                                                                                                    |                        |          |                      |

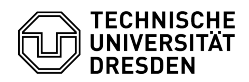

Ablegen eines der configuration-Anhänge (rechts im zweiten Frame) configuration\_NoWifi\_xml oder configuration\_NoWired\_xml unter C:\ProgramData\Cisco\Cisco AnyConnect Secure Mobility Client\Network Access Manager\system\

Umbenennen von configuration\_NoWifi\_xml oder configuration\_NoWired\_xml in configuration.xm

den Rechner neu starten

## die benötigten Netzeinträge wieder erstellen

# Windows 10 mit dem Geant-Supplicanten

Dieser Supplicant ist zusätzlich zu einer statischen Netzzuordnung auch zum Umschalten über netsh-scripte geeignet, da die netsh Profile auch Credentials enthalten.

Die letzte Version des [3]Geant-Supplicanten ist 1.3g (03.10.2022). Die [4]X86-Installationsdatei herunterladen und installieren.

[4]X86-Installationsdatei herunterladen und installieren. Start -> Computerverwaltung tippen/öffnen -> Dienste und Anwendungen aufklappen -> Dienste -> Dienst "Automatische Konfiguration (verkabelt)" Doppelklick -> Dienstname: dot3svc, Starttyp: Automatisch, Dienststatus: Starten Start -> Windows-Einstellungen -> Netzwerk und Internet -> Ethernet -> Adapteroptionen ändern -> Eigenschaften von z.B. Ethernet2 -> Eigenschaften von Ethernet: 2.Tab Authentifizierung.: IEE 802.1x-Auth. aktivieren GEANTlink:EAP-TTLS wählen Einstellungen von "GEANTLink:EAP-TTLS" Ilnverschüisselte Anmeldungsphase

- Unverschlüsselte Anmeldungsphase Abweichende Identität: meinlogin@mein-vlan
- Abweichende tierheitet. Theimöglig/ment-vian herunterladen von comodo-root-ca.pem -> rechts im zweiten Frame CA aus einer Datei hinzufügen... : comodo-root-ca.pem (aus Downloads) unter Vertrauenseinstellungen (CAs) wird angezeigt: AAA Certificate Services (Details mit Doppelklick prüfbar Aussteller: Comodo CA Limited) Akzeptable Servernamen: radius-tud.zih.tu-dresden.de Benutzer-Zertifikat: Profilkonfig: (keine) Vorschützegte Ameldungspasse
- Verschlüsselte Anmeldungsphase PAP: Profilkonfig
  - Benutzername: meinlogin@mein-vlan
  - PW: vomLogin
- [+] / Fortgeschritten... Hier sind zwar Profile konfigurierbar, aber es ist kein Nutzerfrontend

zur Profilauswahl enthalten. GEANTlink EAP-TTLS mit [OK] beenden zurück zu Eigenschaften von Ethernet: 2.Tab Authentifizierung.: Zusätzliche Einstellungen

- Einsteilungen
   [x] Authentifizierungsmodus angeben:

   Computerauthentifizierung (Beim PC-Start wird das Netz wird mit den vorherigen Credentials bereits vor dem Login aktiviert.)
   Benutzerauthentifizierung (Beim PC-Start wird das Netz wird mit den vorherigen Credentials erst nach dem Login aktiviert.)
   \* [OK]
- \* [OK] Eigenschaften von Ethernet: 2.Tab Authentifizierung mit [OK] übernehmen. Jetzt wird das Netz mit den gewählten Einstellungen umgeschaltet. Profile erstellen und aufrufen: Mit netsh sind Profile speicherbar und wiederherstellbar inklusive der Credentials (erfordert Adminrechte): netsh lan export profile folder=. Interface="Ethernet 2" petsh lan add profile

- netsh lan add profile filename="C:\Users\fleck\dot1x\_G\_zih-ma-admin.xml" Interface="Ethernet 2" Um von dot1x wieder auf MAB zu wechseln, muss zusätzlich zur Profilwiederherstellung der Ethernetadpter getoggelt werden: netsh interface set Interface="Ethernet 2" disabled netsh interface set Interface="Ethernet 2" enabled Mit being kann die aktuelle Einstellung auf dem Hintergrund angezeigt

- Mit bginfo kann die aktuelle Einstellung auf dem Hintergrund angezeigt werden.
- Für jedes Profil kann ein eigenes cmd-script erstellt werden.
- Auf dem Desktop Können Verknüpfungen zu den Scripten abgelegt werden Ein Verzeichnis mit Links zu den Scripten kann als "Neue Symbolleiste"
- neben dem Systray ein Auswahlmenü ermöglichen.

### MacOS

802.1x ist unter MacOS unterstützt inkl. Umschaltung zwischen verschiedenen Netzen. Um unter MacOS 802.1x nutzen zu können, laden Sie zunächst eines der an diesen Artikel angehängten Konfigurationsprofile (profilX.mobileconfig) herunter.

#### Konfiguration

Nachdem das Herunterladen abgeschlossen ist, finden Sie die Profildatei in ihrem Download-Ordner.

Screenshot MacOS: Download-Ordner

Öffnen Sie die Profildatei mit dem Programm TextEdit. Wählen Sie dazu die Datei mit einem Rechtsklick aus und wählen dann über "Öffnen mit" TextEdit aus

Screenshot MacOS: Datei öffnen mit

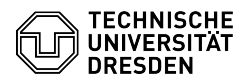

Der Texteditor öffnet sich.

Screenshot MacOS: Geöffneter Texteditor

Öffnen Sie nun die Suchfunktion über das Menü oder mit Hilfe der Tastenkombination "Cmd-F". Setzen Sie den Haken bei "Ersetzen" rechts neben der Suchleiste und geben Sie den Namen der Profildatei (profilX) in die Suche ein. In die Ersetzen-Leiste darunter geben Sie den Namen des VLANs, für das Sie den Zugang erstellen wollen ein (im dargestellten Beispiel maoffen6) und bestätigen Sie die Eingabe durch einen Klick auf die Schaltfläche "Alle".

Screenshot MacOS: Suchen und Ersetzen

Schließen Sie TextEdit. Sie können nun die Installation des Profils durch einen Doppelklick auf die Profildatei starten. Bestätigen Sie den Start der Installation durch die Auswahl von "Fortfahren" im sich öffnenden Bestätigungsdialog.

Screenshot MacOS: Installation starten

Bestätigen Sie nun auch die zweite Sicherheitsabfrage durch die Auswahl von "Installieren"

Screenshot MacOS: Installation bestätigen

Abhängig von den Sicherungseinstellungen Ihres Systems werden Sie dazu aufgefordert, den Vorgang noch einmal durch die Eingabe Ihres Passworts zu autorisieren.

Screenshot MacOS: Passwortabfrage

Das Profil ist nun installiert. Zur Bestätigung sehen Sie es in der Übersicht der installierten Geräteprofile.

Screenshot MacOS: Übersicht Geräteprofile

Beachten Sie bitte: Falls Sie mehrere VLANs konfigurieren möchten, müssen Sie dazu eine der anderen oben bereitgestellten Profildateien nutzen. Bei der Verwendung der gleichen Profildatei wird das vorher installierte Profil überschrieben.

Benutzung

Zur Verbindung mit einem zuvor konfigurierten VLAN öffnen Sie die Netzwerkoptionen in den Systemeinstellungen.

Screenshot MacOS: Netzwerkoptionen öffnen

Wählen Sie Ihre Netzwerkverbindung aus der Liste links aus und betätigen Sie die Schaltfläche "Trennen"

Screenshot MacOS: Netzwerkverbindung trennen

Neben dem Eintrag "802.1X:" können Sie nun Ihr gewünschtes VLAN aus dem Dropdown-Menü auswählen.

Screenshot MacOS: VLAN auswählen

Nach der Auswahl des gewünschten VLANs betätigen Sie die Schaltfläche 'Verbinden"

Screenshot MacOS: Mit ausgewähltem VLAN verbinden

Beim ersten Verbinden werden Sie außerdem nach Ihrem Nutzernamen und Passwort gefragt. Der Nutzername ist Ihr ZIH-login + @ + der Name des VLANs (Beispiel im Bild anhand von maoffen6). Das Passwort ist Ihr ZIH-Passwort.

Screenshot MacOS: Passwortabfrage

### Linux

802.1x ist in Linux unterstützt. Die Konfiguration und Umschaltung zwischen verschiedenen Netzen ist in der Regel im Networkmanager der unterschiedlichen Distributionen bereits enthalten.

Im Networkmanager sind folgende Werte einzutragen: Legitimierung: Getunneltes TLS (TTLS oder EAP-TTLS) äußere Identität (Anonymous Identity): login@vlan-name Zertifikat: Comodo CA (comodo-root-ca.pem -> rechts im zweiten Frame)

Servernamen (Domain): radius-tud.zih.tu-dresden.de innere Legitimierung: PAP innere Identität (UserName): login@vlan-name

Bei Nutzung eines USB-C Docks von Lenovo musste für eine zuverlässige Anmeldung der Timeout auf z.B. 75s (802-1x.auth-timeout 75) erhöht werden. Zum Umschalten zwischen Netzen sind die konfigurierten Netzprofile im Systray (Network) auswählbar

Um von dot1x wieder auf MAB zu wechseln, muss zusätzlich der Ethernetadapter aetoaaelt werden.

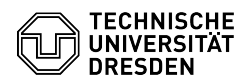

https://dyport.zih.tu-dresden.de/
 https://faq.tickets.tu-dresden.de/v/ltemID=595
 https://github.com/Amebis/GEANTLink/releases
 https://github.com/Amebis/GEANTLink/releases/download/1.3g/GEANTLink-x64.msi